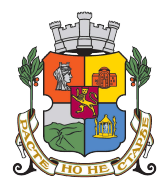

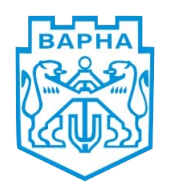

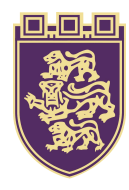

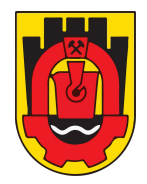

# Регистрация и плащане на местни данъци и такси

Системата за онлайн плащания trans@home осигурява възможност на клиентите на Транскарт Файненшъл Сървисис (ТФС) да плащат следните местни данъци и такси:

- данък върху недвижимите имоти
- данък върху превозните средства
- данък върху наследствата
- данък при придобиване на имущества по дарение и по възмезден начин
- патентен данък
- туристически данък
- такса за битови отпадъци
- такса за притежаване на куче
- такса за административни услуги
- глоби, санкции и неустойки по Закона за местните данъци и такси.

За да плащате местни данъци и такси онлайн и без никакви разноски за Вас, е необходимо да регистрирате данните на задълженото лице в системата trans@home. В момента могат да се плащат задължения към Столична община, община Варна, община Велико Търново и община Перник.

# Регистрация за плащане на местни данъци и такси

Влезте във Вашия индивидуален клиентски профил в интернет страницата <u>www.transcard.bg</u> (бутон "Вход за клиенти"). От раздел "Местни данъци и такси" в менюто на профила изберете общината, към която желаете да извършите плащане. Попълните ЕГН или ЕИК на задълженото лице и натиснете бутона "Регистрирай".

| Справка за операции                           | Местни данъци и такси                                                                                                    |
|-----------------------------------------------|----------------------------------------------------------------------------------------------------|
| Месечни извлечения                            | Reflere                                                                                                    |
| Битови сметки онлайн                          | Столична община                                                                                                    |
| Местни данъци и такси                         |                                                                                                    |
| Столична община                               | 61 % No 110 (6 13                                                                                                    |
| Община Велико Търново                         | Регистрация за плащане                                                                                                    |
| Търговски отстъпки<br>(Cash Back)             | За да плащате онлайн местни данъци и такси към Столична община - Ваши или на друго лице, е необходимо да се<br>регистрирате. Процедурата за регистрация и плащане на местни данъци и такси е описана <b>тук.</b> |
| money.transfer                                | За клиентите на ТФС плащането на местните данъци и такси е без никакви разноски.                                                                                                    |
| Зареждане на картата                          |                                                                                                    |
| Блокиране на карта                            | Въведете ЕГН/ЛНЧ/ЕИК(БУЛСТАТ) на лицето.                                                                                                    |
| Забрана/разрешаване<br>на операции в Интернет | ЕГН/ ЛНЧ / ЕИК(БУЛСТАТ):                                                                                                    |
| Виртуален номер                               | Регистрирай                                                                                                    |

# Известяване

Ако желаете да получавате известия от ТФС, на следващия екран изберете видовете известия и начините на известяване.

ТФС Ви предлага следните видове известия:

- при възникване на задължения по местни данъци и такси
- при успешно плащане на местни данъци и такси.

ТФС Ви предлага следните начини на известяване:

- по e-mail (безплатно)
- чрез SMS (такса: 0.12 лева)

### Плащане на местни данъци и такси

Направената от Вас регистрация ще се добави към списъка с регистрациите. Системата trans@home ще следи за възникване на задължения по регистрираните от Вас ЕГН или ЕИК и ще Ви известява по избраните начини. За да платите задълженията, влезте във Вашия индивидуален клиентски профил, раздел "Местни данъци и такси", изберете община. Ще се появи следният екран:

| Справка за операции                                                                                                    | Транскарт Фа                                                                                                    | йненшъл Сърг                                                                                           | зисис Ви осигурява в                                                                                                | възможност д                                                          | а плашате онл                                                | айн местни данъци и такси към                                                         | Столична                                                        |
|----------------------------------------------------------------------------------------------------|----------------------------------------------------------------------------------------------------|----------------------------------------------------------------------------------------------------|----------------------------------------------------------------------------------------------------|-----------------------------------------------------------------------|--------------------------------------------------------------|---------------------------------------------------------------------------------------|-----------------------------------------------------------------|
| Месечни извлечения                                                                                                    | община – Ваи                                                                                                    | и или на друг                                                                                          | о лице.                                                                                                    |                                                                       |                                                              |                                                                                       |                                                                 |
| Битови сметки онлайн                                                                                                    | За да плащат                                                                                                    | е онлайн мест                                                                                          | ни данъци и такси і                                                                                                 | към Столична                                                          | а община, е не                                               | обходимо да се регистрирате.                                                          |                                                                 |
| Местни данъци и такси                                                                                                    | Процедурата                                                                                                    | за регистраци                                                                                          | ия и плащане на ме                                                                                                  | стни данъци                                                           | и такси е опис                                               | ана <b>тук.</b>                                                                       |                                                                 |
| Столична община                                                                                                    | За клиентите                                                                                                    | на ТФС плаш                                                                                            | цането на местните                                                                                                  | данъци и та                                                           | кси е без ника                                               | акви разноски.                                                                        |                                                                 |
| Община Велико Търново                                                                                                    | Регистра                                                                                                    | ция за плаща                                                                                           | ане И                                                                                                    | стория на пл                                                          | ащанията                                                     |                                                                                       |                                                                 |
| Гърговски отстъпки<br>(Cash Back)                                                                                           | _                                                                                                    |                                                                                                    |                                                                                                    |                                                                       |                                                              |                                                                                       |                                                                 |
|                                                                                                    | Плащане                                                                                                    |                                                                                                    |                                                                                                    |                                                                       |                                                              |                                                                                       |                                                                 |
| Іогасяване чрез еРау                                                                                                    |                                                                                                    |                                                                                                    |                                                                                                    |                                                                       |                                                              |                                                                                       |                                                                 |
| югасяване чрез ePay<br>noney.transfer                                                                                       | Задължено ли                                                                                                    | це: ИВАН И                                                                                             | ИВАНОВ ИВАНОВ                                                                                                    | 8, EFH: 012                                                           | 3456789                                                      |                                                                                       |                                                                 |
| Погасяване чрез ePay<br>money.transfer<br>Блокиране на карта                                                                | Задължено ли<br>Известяване                                                                                                    | іце: ИВАН И<br>Отказ от р                                                                              | ИВАНОВ ИВАНОВ<br>егистрация                                                                                         | 3, EFH: 012:                                                          | 3456789                                                      |                                                                                       |                                                                 |
| тогасяване чрез еРау<br>money.transfer<br>Блокиране на карта<br>Смяна на еПИН                                               | Задължено ли                                                                                                    | іце: ИВАН И<br>Отказ от р                                                                              | ИВАНОВ ИВАНОВ<br>егистрация                                                                                         | 3, EFH: 012:                                                          | 3456789                                                      | - Codus - us OVDU                                                                     | E N. 0000000                                                    |
| іогасяване чрез еРау<br>noney.transfer<br>Блокиране на карта<br>Смяна на еПИН<br>1звестяване                                | Задължено ли<br>Известяване<br>Партиден №                                                                                        | це: ИВАН И<br>Отказ от р<br>0123456789                                                                 | ИВАНОВ ИВАНОВ<br>егистрация<br>90 , район Възра                                                                     | 3, ЕГН: <b>012</b> :<br>эждане                                        | <b>3456789</b><br>әдрес: <b>1000</b>                         | гр. София ул.ОХРИ,                                                                    | Д N: 99999999                                                   |
| Ioracяване чрез еРау<br>noney.transfer<br>блокиране на карта<br>Смяна на еПИН<br>1звестяване<br>гаявления                   | Задължено ли<br>Известяване<br>Партиден №<br>Година                                                                              | це: ИВАН И<br>Отказ от р<br>0123456789<br>Вноска                                                       | ИВАНОВ ИВАНОВ<br>егистрация<br>90 , район Възра<br>Краен срок                                                       | 3, ЕГН: 012:<br>эждане<br>Сума,<br>BGN                                | 3456789<br>адрес: 1000<br>Лихва,<br>BGN                      | гр. София ул.ОХРИ,<br>Общо задължение,<br>ВGN                                         | Д N: 999999999<br>Избери за<br>плащане                          |
| югасяване чрез еРау<br>noney.transfer<br>локиране на карта<br>Мяна на еПИН<br>Ізвестяване<br>аявления                       | Задължено ли<br>Известяване<br>Партиден №<br>Година<br>Данък върху                                                               | іце: ИВАН И<br>Отказ от р<br>0123456789<br>Вноска<br>и недвижимит                                      | ИВАНОВ ИВАНОВ<br>егистрация<br>90 , район Възра<br>Краен срок<br>е имоти:                                           | 3, ЕГН: <b>012</b> :<br>аждане<br>Сума,<br>BGN                        | 3456789<br>адрес: 1000<br>Лихва,<br>BGN                      | гр. София ул.ОХРИ,<br>Общо задължение,<br>ВGN                                         | Д N: 999999999<br>Избери за<br>плащане                          |
| оогасяване чрез еРау<br>noney.transfer<br>локиране на карта<br>Смяна на еПИН<br>Iзвестяване<br>аявления                     | Задължено ли<br>Известяване<br>Партиден №<br>Година<br>Данък върху<br>2015                                                       | це: ИВАН И<br>Отказ от р<br>0123456789<br>Вноска<br>и недвижимит<br>1                                  | ИВАНОВ ИВАНОВ<br>егистрация<br>90 , район Възра<br>Краен срок<br>е имоти:<br>30.06.2015                             | 3, ЕГН: 012:<br>іждане<br>Сума,<br>BGN<br>3.59                        | адрес: 1000<br>Лихва,<br>BGN<br>0.20                         | гр. София ул.ОХРИ,<br>Общо задължение,<br>ВGN<br>3.79                                 | Д N: 99999999<br>Избери за<br>плащане<br>V                      |
| огасяване чрез еРау<br>юпеу.transfer<br>локиране на карта<br>мяна на еПИН<br>звестяване<br>аявления<br><b>bonus</b>         | Задължено ли<br>Известяване<br>Партиден №<br>Година<br>Данък върху<br>2015<br>2015                                               | це: ИВАН И<br>Отказ от р<br>0123456789<br>Вноска<br>и недвижимит<br>1<br>2                             | ИВАНОВ ИВАНОВ<br>егистрация<br>90 , район Възра<br>Краен срок<br>е имоти:<br>30.06.2015<br>02.11.2015               | 3, ЕГН: 012:<br>юждане<br>Сума,<br>ВGN<br>3.59<br>3.60                | адрес: 1000<br>Лихва,<br>BGN<br>0.20<br>0.08                 | гр. София ул.ОХРИ,<br>Общо задължение,<br>ВGN<br>3.79<br>3.68                         | Д N: 999999999<br>Избери за<br>плащане<br>V                     |
| огасяване чрез еРау<br>юпеу.transfer<br>локиране на карта<br>мяна на еПИН<br>звестяване<br>аявления<br><b>Donus</b>         | Задължено ли<br>Известяване<br>Партиден №<br>Година<br>Данък върху<br>2015<br>2015<br>06ща сума:                                 | ице: ИВАН И<br>Отказ от р<br>0123456789<br>Вноска<br>и недвижимити<br>1<br>2                           | ИВАНОВ ИВАНОВ<br>егистрация<br>90 , район Възра<br>Краен срок<br>е имоти:<br>30.06.2015<br>02.11.2015               | 3, ЕГН: 012:<br>ождане<br>Сума,<br>ВGN<br>3.59<br>3.60                | адрес: 1000<br>Лихва,<br>BGN<br>0.20<br>0.08                 | гр. София ул.ОХРИ,<br>Общо задължение,<br>BGN<br>3.79<br>3.68<br>7.47                 | Д N: 999999999<br>Избери за<br>плащане<br>У<br>У<br>У           |
| югасяване чрез еРау<br>попеу.transfer<br>локиране на карта<br>Жяна на еПИН<br>Ізвестяване<br>аявления<br><b>ODD</b> DDD     | Задължено ли<br>Известяване<br>Партиден №<br>Година<br>Данък върху<br>2015<br>2015<br>Обща сума:<br>Такса за бит                 | це: ИВАН И<br>Отказ от р<br>0123456785<br>Вноска<br>и недвижимити<br>1<br>2<br>ови отпадъци            | ИВАНОВ ИВАНОВ<br>епистрация<br>90 , район Възра<br>Краен срок<br>е имоти:<br>30.06.2015<br>02.11.2015               | 3, ЕГН: 012:<br>ождане<br>Сума,<br>ВGN<br>3.59<br>3.60                | адрес: 1000<br>Лихва,<br>BGN<br>0.20<br>0.08                 | гр. София ул.ОХРИ,<br>Общо задължение,<br>ВGN<br>3.79<br>3.68<br>7.47                 | Д N: 999999999<br>Избери за<br>плащане<br>У<br>У<br>У           |
| огасяване чрез еРау<br>юпеу.transfer<br>локиране на карта<br>мяна на еПИН<br>звестяване<br>аявления<br><b>Donus</b>         | Задължено ли<br>Известяване<br>Партиден №<br>Година<br>Данък върху<br>2015<br>2015<br>Обща сума:<br>Такса за бит<br>2015         | це: ИВАН И<br>Отказ от р<br>0123456785<br>Вноска<br>и недвижимити<br>1<br>2<br>ови отпадъци<br>1       | ИВАНОВ ИВАНОВ<br>епистрация<br>90 , район Възра<br>Краен срок<br>е имоти:<br>30.06.2015<br>30.06.2015               | 3, ЕГН: 012:<br>ождане<br>Сума,<br>ВGN<br>3.59<br>3.60<br>7.47        | адрес: 1000<br>Лихва,<br>BGN<br>0.20<br>0.08<br>0.42         | гр. София ул.ОХРИ,<br>Общо задължение,<br>ВGN<br>3.79<br>3.68<br>7.47<br>7.89         | Д N: 999999999<br>Избери за<br>плащане<br>У<br>У<br>У<br>У      |
| Iorасяване чрез еРау<br>noney.transfer<br>блокиране на карта<br>Смяна на еПИН<br>1звестяване<br>каявления<br><b>Orgonus</b> | Задължено ли<br>Известяване<br>Партиден №<br>Година<br>Данък върху<br>2015<br>2015<br>Обща сума:<br>Такса за бит<br>2015<br>2015 | нце: ИВАН И<br>Отказ от р<br>0123456789<br>Вноска<br>и недвижимити<br>1<br>2<br>ови отпадъци<br>1<br>2 | ИВАНОВ ИВАНОВ<br>епистрация<br>ЭО , район Възра<br>Краен срок<br>е иноти:<br>30.06.2015<br>02.11.2015<br>30.06.2015 | 3, ЕГН: 012:<br>ждане<br>Сума,<br>ВGN<br>3.59<br>3.60<br>7.47<br>7.48 | адрес: 1000<br>Лихва,<br>BGN<br>0.20<br>0.08<br>0.42<br>0.16 | гр. София ул.ОХРИ,<br>Общо задължение,<br>ВGN<br>3.79<br>3.68<br>7.47<br>7.89<br>7.64 | Д N: 999999999<br>Избери за<br>плащане<br>У<br>У<br>У<br>У<br>У |

Маркирайте задълженията, които желаете да платите. Маркирането на вноските по всеки вид задължение се извършва в хронологичен ред – от най-старите към по-новите.

Ако маркирате реда "Обща сума", всички вноски, които формират общата сума, ще се маркират автоматично за плащане.

След като маркирате задълженията за плащане, натиснете бутона "Плати избраните". Ще бъдете пренасочени към екрана за потвърждаване на плащането. За да потвърдите плащането, въведете Вашия еПИН код и натиснете бутона "Плати".

### <u>Печат на документи</u>

След успешно плащане на местни данъци и такси ще се появи екран с документи за извършеното плащане.

# Транскарт Файненшъл Сървисис

#### Извършено плащане

Дата: 20.11.2013 г.

Получател: Столична община/Местни данъци и такси

#### Задължено лице: ИВАН ИВАНОВ ПЕТРОВ, ЕГН: 1234567890

| Паптилеч № 7212А1111 | лайон ПЮПИН       | аллес: го СОФИЯ Р-Н ПЮЛИН у к ПЮЛИН |  |
|----------------------|-------------------|-------------------------------------|--|
| I I AD I FILLEN INI  | , Darion MOMPHIL. |                                     |  |

| Година  | Вноска | Сума, | Лихва, | Общо задължение, | Вид задължение                |
|---------|--------|-------|--------|------------------|-------------------------------|
|         |        | BGN   | BGN    | BGN              |                               |
| 2011    | 1      | 15.55 | 20.74  | 36.29            | Данък върху недвижимите имоти |
| 2011    | 1      | 6.34  | 7.85   | 14.19            | Такса за битови отпадъци      |
| Обща су | ма:    |       |        | 50.48            |                               |

### Транскарт Файненшъл Сървисис

#### Извършено плащане

**Дата:** 20.11.2013 г.

Получател: Столична община/Местни данъци и такси

Задължено лице:ИВАН ИВАНОВ ПЕТРОВ , ЕГН: 1234567890

Партиден № С1111АА\_123456 , район ЛЮЛИН, регистрационен № С1111АА

| Година  | Вноска | Сума,<br>BGN | Лихва,<br>BGN | Общо задължение,<br>BGN | Вид задължение                  |
|---------|--------|--------------|---------------|-------------------------|---------------------------------|
| 2012    | 1      | 5.02         | 0.71          | 5.73                    | Данък върху превозните средства |
| 2012    | 2      | 5.01         | 0.54          | 5.55                    | Данък върху превозните средства |
| 2013    | 1      | 5.02         | 0.20          | 5.22                    | Данък върху превозните средства |
| 2013    | 2      | 5.01         | 0.03          | 5.04                    | Данък върху превозните средства |
| Обща су | /ма:   |              |               | 21.54                   |                                 |

Печат Затвори

Ако желаете да отпечатате документите, натиснете бутона "Печат".

### Промяна на известяването

По всяко време Вие можете да променяте избраните видове и начини на известяване. За целта натиснете бутона "Известяване", намиращ се под данните за задълженото лице.

### Отказ от регистрация

Ако желаете да прекратите някоя от направените регистрации, натиснете бутона "Отказ от регистрация", намиращ се под данните за съответното задължено лице.

# <u>История на плащанията</u>

Ако желаете да разгледате историята на всички Ваши плащания на местни данъци и такси, към съответната община, извършени чрез системата trans@home, натиснете бутона "История на плащанията". Изберете критериите, по които желаете да търсите, и натиснете бутона "Покажи". На екрана ще се покажат всички плащания, отговарящи на зададените от Вас критерии.

| Местни да                                      | нъци и такси -                                               | Столична                                              | община                                                                                |                                |                        |                         |                                            |
|------------------------------------------------|--------------------------------------------------------------|-------------------------------------------------------|---------------------------------------------------------------------------------------|--------------------------------|------------------------|-------------------------|--------------------------------------------|
| История на пл                                  | пащанията                                                    |                                                       |                                                                                       |                                |                        |                         |                                            |
| Задължено лице:                                | Всички                                                       |                                                       |                                                                                       |                                |                        |                         |                                            |
| Партиден №                                     | Всички                                                       |                                                       |                                                                                       |                                |                        |                         |                                            |
| Вид на задължени                               | ието: Всички                                                 |                                                       |                                                                                       |                                |                        |                         |                                            |
| Период:                                        | от 24.10.2013                                                | 🗂 до 20.11.20                                         | 13                                                                                    |                                |                        |                         |                                            |
|                                                |                                                              |                                                       |                                                                                       |                                |                        |                         |                                            |
|                                                | Поках                                                        | (И                                                    |                                                                                       |                                | _                      | _                       |                                            |
| Дата на<br>плащане                             | Поках<br>Задължено лице                                      | ки<br>Партиден<br>№                                   | Вид на задължението                                                                   | Сума,<br>BGN                   | Година                 | Вноска                  | документ<br>за печат                       |
| Дата на<br>плащане<br>04.11.2013               | Поках<br>Задължено лице<br>иван иванов<br>петров             | ки<br>Партиден<br>№<br>7212А1111                      | <b>Вид на задължението</b><br>Такси за битови отпадъци                                | Сума,<br>ВGN<br>13.15          | <b>Година</b><br>2011  | Вноска                  | документ<br>за печат<br>изтегли            |
| Дата на<br>плащане<br>04.11.2013<br>06.11.2013 | Поках<br>Задължено лице<br>ИВАН ИВАНОВ<br>ПЕТРОВ<br>АБВ ЕООД | и<br>Партиден<br>№<br>7212А1111<br>С1111АА_<br>123456 | Вид на задължението<br>Такси за битови отпадъци<br>Данък върху превозните<br>средства | Сума,<br>BGN<br>13.15<br>70.20 | Година<br>2011<br>2013 | <b>Вноска</b><br>1<br>2 | документ<br>за печат<br>изтегли<br>изтегли |